## AP Systems - Upgrade auf 800 Watt

## Das Gesetz zum Upgrade auf 800 Watt, ist ab dem 16.05.2024 rechtskräftig.

Bitte stellen Sie sicher, dass Ihr Gerät mit dem WLAN verbunden ist. Das Upgrade ist ausschließlich über WLAN möglich.

Das Upgrade auf 800 Watt können Sie in der AP EasyPower App eigenständig durchführen.

## Bitte gehen Sie wie folgt vor:

-öffnen Sie die App und wählen "Gerät" aus -wählen Sie Ihren Wechselrichter aus -oben rechts im Bild können Sie die Einstellungen auswählen -wählen Sie bitte den Reiter "Höchstleistung" aus **Dort können Sie die 800 Watt einstellen.** 

## WLAN Checkliste bei Verbindungsproblemen

Die Entfernung zwischen Router und Wechselrichter darf maximal 10 Meter betragen.

1. Bitte überprüfen Sie das WLAN-Passwort.

2. Verbindung der WLAN  $\rightarrow$  Diese kann auch von einem anderen Standort angerufen werden.

Die Cloud kann die Daten abspeichern. Den WLAN-Router ausschließlich auf 2,4 GHz aktivieren.

3. Schließen Sie die App und öffnen Sie sie erneut.

4. Sollten Sie die App bereits eingerichtet und das Gerät schon einmal per Bluetooth verbunden haben:

Bitte trennen Sie das gesamte Balkonkraftwerk für mindestens 15 Minuten.

Löschen Sie die Seriennummer aus der App (über Gerät/ Einstellungen/ Gerät entfernen) und mit Passwort bestätigen.

Fügen Sie danach das Gerät unter (Einstellungen + Zeichen anklicken, "Neues Gerät") hinzufügen/ scannen des Barcodes auf dem Wechselrichter.

Geben Sie danach bitte den WLAN-Schlüssel ein. Dann sollte die Verbindung zum Wechselrichter hergestellt werden können.